## 安徽建筑大学一志愿考生温馨提示

1. "安徽建筑大学云考场"考生登陆域名:

https://ykc.hanwangjiaoyu.com/user/login/AHJZU,选择报考专业 所在学院,输入手机号码和收到的短信验证码登录。如出现无法接收 验证码的情况,请确认手机号码是否与报考时所填写的一致,及时联 系招生学院更改。

2.请再次阅读网站公告"安徽建筑大学网络远程复试《考生复试须知》",考生尽量不要使用苹果手机,可能会系统不稳定。熟悉云考场考生使用手册。

3.5月15日一天,请考生登录系统上传复试资格审查资料,具体要求见"安徽建筑大学网络远程复试《考生复试须知》"。

4.5月16日开始,安徽建筑大学各招生学院将组织考生进行网络远程面试模拟测试,请关注各学院网站通知。考生可提前登录"安徽建筑大学云考场"查看测试考场,并提前做好软硬件准备,按时参加。

5. 由于部分安卓自带手机浏览器会禁掉链接跳转功能, 若考生的 第二机位(移动设备)无法通过扫码下载"云考场" app, 请先下载 手机百度浏览器, 再下载 app。

6.考生进入考场前关闭第二机位手机的音响,以免面试过程中发生回声。

7.考生正在面试过程中,出现因任何原因断电、断网等退出考试 情况,可再次登录系统进入考场。若无法进入考场,请联系各学院工 作人员,开启应急考场,考生可在应急考场中完成面试。

8. 如果断网后网络在3分钟内能够及时恢复的,考试继续进行; 考生端网络超过3分钟不能及时恢复的,听从工作人员安排,延后或 改期复试,并重新抽取考题。 9.每位考生每天登录系统最大次数为5次,如超过5次,当天将不能登录系统,无法进入考场。

安徽建筑大学研究生院

2020年5月14日